#### **HOME SCREEN**

The Home screen is the initial screen the player sees on the PlavCentral EX. Buttons and fields on this screen are:

Touch to Play • **Additional Draw** Games: Displays individual tiles for all available Draw games.

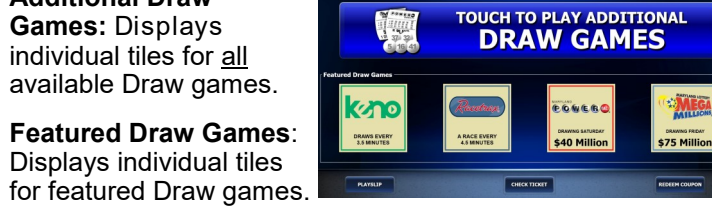

\$75 Million

- Playslip: Tutorial video on how to process a playslip.
- Check Ticket: Tutorial video on how to scan a Draw and Scratch-Off ticket.
- **Redeem Coupon:** Tutorial video on how to redeem a coupon.

## CHECK TICKETS

Scan the barcode on the front of the Draw or Scratch-Off ticket. If the ticket is a winner, the following pop-up message displays:

"Congratulations! Winner \$X.XX. Please touch YES to credit your balance. Please touch NO to retain your original ticket and redeem at a later date"

If the ticket is not a winner, the "Sorry! Your *ticket is not a winner.*" pop-up message displays.

For *Draw* tickets, a Replay ticket option automatically displays after the Check Ticket steps are completed.

## **PLAYING REPLAY**

The Replay Draw ticket pop-up screen displays automatically

after the player scans a replayable Draw ticket. Touch **[Yes]** and, if the balance in the player's account is sufficient, the Replay ticket is

purchased and prints. The Replay

ticket price is deducted from the player's balance. Touch [No] to return to the Draw Games Selection screen.

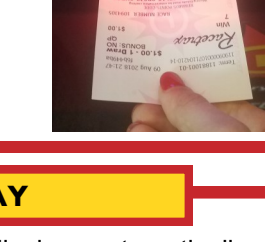

SCAN ALL

#### touch a game tile. The selected game's Purchase pop-up screen displays. 2. Customize the selection as follows: Option (Megaplier, Power Play, etc.): Touch [YES] to add the

**Manual Pick:** 

**Quick Pick:** 

option, or [NO] to decline. • Plays: Touch [+] to add plays or [-]

1. From the Draw Games Selection screen.

• Start Draw: Touch [+] or [-] to change the date (the current draw is the default).

题

**GAME SELECTION** 

Each Draw Game tile displays on the Draw Games Selection

1. From the **Draw Games Selection** screen, touch a game tile.

2. Choose a Quick Pick Current Draw option. Quick Picks Current Draw

The selected game's **Purchase** pop-up screen displays.

screen and contains information on games offered for sale.

- Draws: Touch [+] to add draws or [-] to remove draws.
- 3. Touch the [PICK YOUR OWN NUMBERS] button.

### 4. Do one of the following:

• Touch the desired numbers. When touched, the number then highlights. **NOTE:** If necessary, touch a highlighted number to deselect.

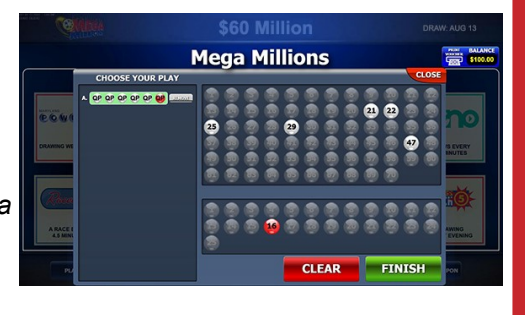

**Mega Millions** 

\$40 \$20 \$10

NO YES PLAYS

START DRAW Tue Eve odio1 + DRAWS

1 🕂

\$40 \$20 \$10

PICK YOUR OW

BUY NOW

\$2.00

SALANCE

- Touch [CLEAR] to clear all selected numbers, then touch each individual number for play.
- 5. Touch [FINISH] then do one of the following:
  - Touch [BUY] to purchase and print the ticket.
  - Touch [ADD TO CART] to add the ticket for later purchase.

NOTE: The [BUY NOW] button is not displayed if the player's cash balance is insufficient to cover the purchase.

## **KEYS**

The PlayCentral EX comes with the following keys:

- 1. Blue Key: Access to Log in and Exit to Main Menu.
- 2. Red Key: Open & locks PlayCentral EX door.
- 3. Black Key: Opens cash box housing.
- 4. Black Key (CB): Opens cash box to remove bills.

# **SHOPPING CART/CHECKOUT LINE**

The PlayCentral EX features a shopping cart to accumulate Draw game tickets for eventual purchase. A shopping-cart icon is displayed in the upper-left of the screen. When the icon is touched, the Shopping Cart screen is displayed.

From the Shopping Cart screen, the following options are available:

1. Subtract quantities for each of the selected games, using the minus sign adjacent to each listed game selection.

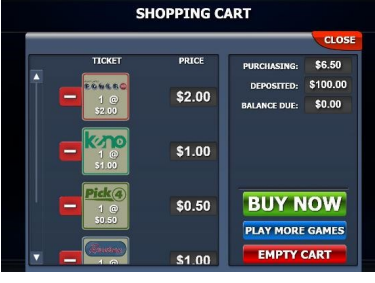

Touch the [BUY NOW] 2 button. If the credit balance has sufficient funds. the

PlayCentral EX dispenses the purchased ticket(s) and returns the PlayCentral EX to the Game Selection screen.

**NOTE:** if the balance is insufficient to make the total purchase. an instructional video plays, illustrating how to add funds.

- 3. Touch the [PLAY MORE GAMES] button to continue selecting games.
- 4. Touch the [EMPTY CART] button to remove the selected games.
- 5. Touch the [CLOSE] tab in the upper-right of the window to return to the Game Selection screen.

NOTE: The [BUY NOW] button is not displayed if the player's cash balance is insufficient to cover the purchase.

When adding one or more tickets to the shopping cart, the shopping cart "checkout line" appears at the top of the screen. showing all tickets currently in the cart.

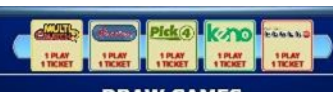

DRAW GAMES

The checkout line will show a maximum of five tickets at any one time. However, additional tickets purchased are still contained in the cart. More tickets may be added to the cart.

**NOTE:** Replay is not available for Scratch-Offs or 5 Card Cash.

Yes

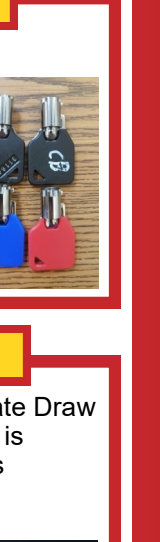

ш

U

Ш

UICK

REFERENCE

ຸ

ARD

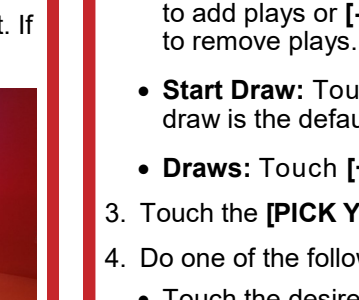

No

#### REPORTS

The PlayCentral EX uses a cascading menu to select between Accounting and Events reports.

**NOTE:** Some reports may require manager access.

## **Accounting Reports**

- Daily Activity Daily Summary Weekly Invoice
- Daily Sales Lifetime Sales Weekly Sales
- Shift Report Deposit

## **Events Reports**

- Event Log Balance Events
- Bill Events

# **EMPTYING THE CASH BOX**

When removing the money from the cash box, be sure to run a **Deposit** report found in *Reports* ► Accounting menu. You

should select [Yes] to "zero out" your balance from the cash box.

- 1. Open the PlayCentral EX door using the **red** key.
- Use the **black** key to open the cash box 2. housing.
- Using the silver handle, remove the cash box by pulling it forward.

**NOTE:** The bill acceptor slot will flash **red** and **blue** when the cash box is removed.

- Set the cash box on a flat surface, with 4 the key hole facing up.
- Use the black key marked (CB) to open 5. the cash box.
- Remove the bills from the cash box. 6. **NOTE:** Use the reports on the Retailer Menu screen for balancing.
- 7. Close and lock the cash box.
- 8. Insert the cash box back into the housina.
- Close and lock the cash box housing with the **black** key.

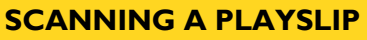

When using a playslip to purchase games on the PlayCentral EX, funds must first be deposited to create a cash balance. Once a balance has been created, do the following:

- 1. Insert the completed playslip, face up, into the Document Scanner, located in the middle of the PlayCentral EX.
- 2. The playslip is read and returned to the customer.
- 3. If the playslip is filled out correctly, the ticket is printed and the player's balance is deducted.
- 4. If there are *insufficient* funds or the playslip contains errors, an appropriate error message displays.

# **CHANGING LOTTERY PRINTER PAPER**

When the PlayCentral EX's paper is low, a pop-up message will display. To change the paper:

- 1. Unlock and open the PlayCentral EX door with the **red** key.
- 2. Open the EX hood by pushing the metal latch, in the left-front corner of the hood, and lifting the hood.

**NOTE:** Be sure to close the hood prior to closing the PlayCentral EX door.

- 3. Release the teal latch to remove the old ticket stock.
- 4. Lock the teal latch back into place so paper can be fed.
- 5. Place new ticket stock through the black spindle.
- 6. With the paper tail at the back and facing up, feed the paper over the top spindle.
- 7. Insert the lottery paper above the silver roller and into the slot until the printer pulls the ticket stock through. The printer will automatically cut off the excess paper.
- . Close the hood door prior to closing the PlayCentral EX door.

MARYLAND LOTTERY

**NOTE:** Graphical instructions are posted inside the PlayCentral EX.

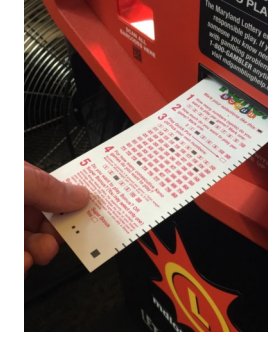

#### BALANCE

The PlayCentral EX features a **Balance** icon, located on the upper-right of the screen, which displays the amount of funds currently on and available in the terminal.

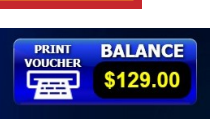

BALANCE

\$98.00

\$98.00

VOUCHER OUT

VOUCHER

VOUCHER

CONSIDET-02 16 Aug 2018 VOUCHER RECEIP Customer Copy \$98.00

When there is a remaining balance in the PlayCentral EX, and the icon is touched, a Voucher Out pop-up message displays. The maximum credit or voucher amount is \$600.

# **PRINTING & REDEEMING VOUCHERS**

## **Printing a Voucher**

- 1. With a balance remaining in the PlayCentral EX, touch the **[PRINT** VOUCHER] icon on the upper-right of the screen. A Voucher Out pop-up screen displays.
- 2. Touch [VOUCHER OUT] to have a voucher printed and dispensed.

#### **Redeeming a Voucher**

- 1. Scan the barcode on the front of the voucher.
- 2. If the voucher is valid, the player's balance is updated with the correct credit amount.
- 3. To receive cash for a voucher, the player must present the voucher at the counter terminal.

# **BILL ACCEPTOR**

Bills of \$1, \$5, \$10, \$20, \$50, or \$100 denominations are inserted into the Bill Acceptor, which is located on the front-right side of the terminal.

The maximum balance permitted from cash deposits and prize validations is \$600.

If depositing additional cash is attempted when the cash box is full, it will not be accepted. The bill acceptor light turns red when the cash box is full.

**NOTE:** The PlayCentral EX does not accept coins.

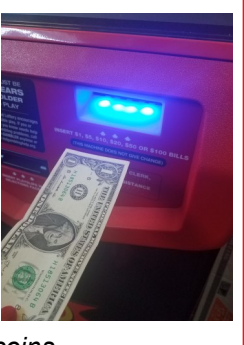

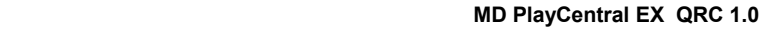

Call Scientific Games Call Center 1 (888) 427-7568 SCIENTIFIC GAMES

Need Help?

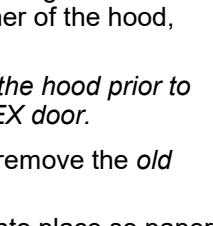

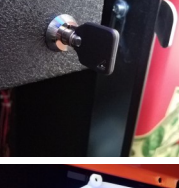

Security Events

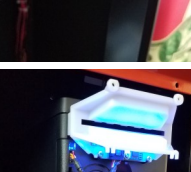

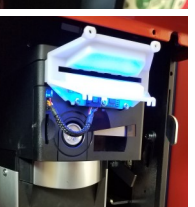

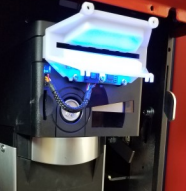

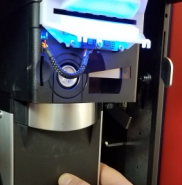

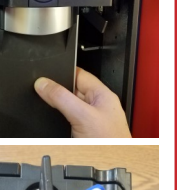